## Pflege der Kursdaten und des Anbieterprofiles

Bitte beachten Sie folgende Vorgehensweise im Login https://bildungsportal-bayern.info

1. LOGIN-Menüpunkt führt Sie zu folgender URL bzw. Ansicht:

| Anbieter Login | :                                                 |  |
|----------------|---------------------------------------------------|--|
|                | (Anbieter ID oder vollständiger<br>Anbieternamen) |  |
| Passwort       | :                                                 |  |

Die Anmeldung (Anbieter Login): Anbieternamen oder Anbieter-ID als Login. Das Kennwort lautet bipobayern\_ANBIETER ID und sollte nach der ersten Anmeldung geändert werden.

→ Beispiel: Ein Anbieter mit der Anbieter-ID: 3 hat folgendes Kennwort: bipobayern\_3

Redakteure eines Portals können hier für alle Anbieter Ihrer Region die Daten (Profile, Kurse, Termine usw.) ändern.

2. Nach dem Login kommen Sie direkt zur Anbieter Seite mit Ihren persönlichen Firmen und Kursdaten.

| 10101                                                             |                                             |                                                   |
|-------------------------------------------------------------------|---------------------------------------------|---------------------------------------------------|
|                                                                   | Ibre Anhieter ID                            | Anbieter:                                         |
|                                                                   | Inte Andieter ID                            |                                                   |
| Anbieter ID                                                       | new                                         | Passwort (Durch Klick unverschlüsselt)            |
| Anbietername                                                      |                                             |                                                   |
| Passwort                                                          | •••••                                       | •                                                 |
| Straße & Nr.                                                      | Bsp.: Goethestr. 1                          | PLZ Bsp.: 86807 Ort/ Stadt Bsp.: Goethestadt      |
| Website                                                           | Bsp.: http://www.goetheschule.de, bzw. http | s://goetheschule.de                               |
| Ansprechpartner                                                   |                                             |                                                   |
| Telefon                                                           |                                             | Fax                                               |
| Email                                                             | Bsp.: info@goetheschule.de                  |                                                   |
| Beschreibung                                                      | Beschreibung Ihrer Fir                      | ma und Ihren Leistungen                           |
|                                                                   |                                             |                                                   |
|                                                                   | Links können mit der Notation [[URL LINK]   | EXT]] in der Beschreibung verwendet werden        |
| Notizen                                                           | Links können mit der Notation [[URL LINK1   | ::<br>[EXT]] in der Beschreibung verwendet werden |
| Notizen<br>Aktuelle Stichworte                                    | Links können mit der Notation [[URL LINKT   |                                                   |
| Notizen<br>Aktuelle Stichworte<br>Zusätzliche<br>Stichworteingabe | Links können mit der Notation [[URL]LINKT   | IEXT]] in der Beschreibung verwendet werden       |

## 3. Pflege Ihrer Kursdaten:

|          | Hier können Sie neue Kurse einpflegen, löschen oder ändern.<br>PiLDUNGSPORTAL BAYERN - KURSAUSWAHL |
|----------|----------------------------------------------------------------------------------------------------|
| Anbieter | Anbieter:                                                                                          |
|          | Wähle den Kurs aus, oder erstelle einen neuen Kurs                                                 |
| Nec      | en Eintrag erstelen                                                                                |

| <b>*</b>                  | BILDUNGSPORTAL BAYERN - KURS BEARBEITEN                                                                                          |   |
|---------------------------|----------------------------------------------------------------------------------------------------|---|
| Anbieter                  |                                                                                                    |   |
|                           | Anbieter:                                                                                                    |   |
|                           | Kurs:                                                                                                    |   |
| Kurs ID                   | new                                                                                                    | ^ |
| Kurs Titel                | Testkurs                                                                                                    |   |
| Beschreibung              |                                                                                                    | a |
| Themseinnahe              | Schriftweise Einsche des Themes zeint die enterverbenden Einträne in der Bezur der werden                                        |   |
| oder wähle ein Thema aus. | ABSCHLUSSE (Computer)<br>ABSCHLUSSE (Geselschaft) Studum<br>ABSCHLUSSE (Kutur)<br>ABSCHLUSSE (Soziales)<br>ASSCHLUSSE (Soziales) |   |
| Aktuelle Stichworte       |                                                                                                    |   |
| Stichworteingabe          | Schrittweise Eingabe des Stichworts zeigt die entsprechenden Einträge in der Box zur Auswahl an.                                 | · |

4. Nach der **abgespeicherten** Kurserfassung müssen unter "Termine" die Beginn und Enddaten des Kurses erfasst werden.

|                           | BILDUNGSPORTAL BAYERN - KURS BEARBEITEN                                                                                                |
|---------------------------|----------------------------------------------------------------------------------------------------|
| Anbieter → <u>Kurse</u> — | Anbieter:                                                                                                    |
|                           | Kurs: Testkurs                                                                                                    |
| Kurs ID                   | 11494454                                                                                                    |
| Kurs Titel                | Testkurs                                                                                                    |
| Beschreibung              | ع:<br>Links können mit der Notation <b>[[URL]LINKTEXT]]</b> in der Beschreibung verwendet werden                                       |
| Themaeingabe              | Schrittweise Eingabe des Themas zeigt die entsprechenden Einträge in der Box zur Auswahl an.                                           |
| oder wähle ein Thema aus. | ABSCHLÜSSE (Computer) ^<br>ABSCHLÜSSE (Geselschaft) Studium<br>ABSCHLÜSSE (Kultur)<br>ABSCHLÜSSE (Soziales)<br>ABSCHLÜSSE (Sprachen) v |
| Aktuelle Stichworte       |                                                                                                    |
| Stichworteingabe          | Schrittweise Eingabe des Stichworts zeigt die entsprechenden Einträge in der Box zur Auswahl an.                                       |
|                           | 20                                                                                                    |

| nbieter — Ku                | rs <u>lermine</u><br>Anbieter:                                                    |
|-----------------------------|-----------------------------------------------------------------------------------|
|                             | Kurs: Testkurs                                                                    |
| Termin ID                   | new                                                                               |
| Beginndatum                 | 16.07.2019                                                                        |
| Enddatum                    | 16.07.2019                                                                        |
| Beginnoption                | Beginnt laufend                                                                   |
| Straße & Nr.                | Germanenstr. 6                                                                    |
| PLZ                         | 86507                                                                             |
| Ort/Stadt                   | Kleinaitingen                                                                     |
|                             | Weitere Informationen, die für Interessenten wichtig sind                         |
| Bemerkungen*                |                                                                                   |
|                             | Liekkense mit der Motellen III BLIII NMTEVTT in den Berendungen verwendet werden. |
| Preis (€)*                  | 16.00                                                                             |
| Preishinweise*              | Ermäßigung für Studenten                                                          |
| * = optionale Eingabefelder |                                                                                   |
|                             |                                                                                   |
|                             |                                                                                   |
|                             |                                                                                   |

→ Nach dem Speichern werden Ihre Kurse nun zur nächsten vollen Stunde auf dem Bildungsportal Bayern online gestellt und nach Ablauf des Datums automatisch gelöscht. Änderungen können jederzeit vorgenommen werden.